會費查詢方式

## 首先請進行會員登入(可參考會員登入方式)

|                                             | 課程積分                                                |                            |                                                                                                    |       |            | ☆ - 會員専區 - 會員積; | 分查詢 - 課程積分 |
|---------------------------------------------|-----------------------------------------------------|----------------------------|----------------------------------------------------------------------------------------------------|-------|------------|-----------------|------------|
| society of Nuclear Medicine, Taiwan (R.O.C) | く 回上一頁 🛛 友益列印                                       |                            |                                                                                                    |       |            | 小中大             |            |
|                                             | 會員積分查詢<br>欄位前有星號(*)註記者為必須填寫                         |                            |                                                                                                    |       |            |                 |            |
|                                             |                                                     | 會員編號:                      |                                                                                                    | 姓名:   |            |                 |            |
|                                             | 證書字號:                                               |                            |                                                                                                    | 原始發證: | 2017-12-04 |                 |            |
|                                             |                                                     | 發證日期:                      | 2017-12-04                                                                                                    | 換證日期: | 2023-12-03 |                 |            |
|                                             | 會員登入後,首<br>先呈現「課程積<br>分」頁面。接著<br>點選左下角綠框<br>位置的「主選單 | 積分:<br>基礎積分總分:<br>(*)日期範圍: | 實體積分       線上積分       總積分         0       0       0         途積分速修282分・積分累積期間以衛福部認定為準・         ●       基礎積分不列人實體積分加總            至          至         若要壺鉤全部積分請於日期範圍輸入資料・ |       |            |                 |            |
| MENU                                        | 積分查詢 ☑ 清除重填 ☑                                       |                            |                                                                                                    |       |            |                 |            |

主選單

| 關於學會      | ~                                        |                             |
|-----------|------------------------------------------|-----------------------------|
| 訊息公告      | · 費                                      | ₲ - 會員專區 - 會費查詢及收據下載 - 常年會費 |
| 學術雜誌與線上投稿 | ✓                                        |                             |
| 學術活動      | →                                        | 小中大                         |
| 影音專區      |                                          |                             |
| 資料查詢      | ·<br>點選展開「主選單」後,選擇                       | 收據下載                        |
| 會員專區      | ▲ 「            「                         |                             |
| 會員資料修改    |                                          |                             |
| 會員積分查詢    | ↓  人收據下載」。                               |                             |
| 會費查詢及收據下載 | ✓ 100 100 100 100 100 100 100 100 100 10 |                             |
| 會議記錄      | 26 2022 1200<br>V                        |                             |
| 學術資料      | ✓ 30 2021 1200                           |                             |
| 入會申請      | ×<br>17 2020 1200                        |                             |
| 專科醫師甄審    | ✓                                        |                             |
| 專科訓練醫院    | ✓ 08 2016 1200                           |                             |
|           |                                          |                             |

 $\times$ 

| 關於學會            | ~            |  |  |  |
|-----------------|--------------|--|--|--|
| 訊息公告            | ~            |  |  |  |
| 學術雜誌與線上投稿       | ~            |  |  |  |
| 學術活動            | ~            |  |  |  |
| 影音專區            |              |  |  |  |
| 資料查詢            | ~            |  |  |  |
| 會員專區            | ^            |  |  |  |
| 會員資料修改          |              |  |  |  |
| 會員積分查詢          | ~            |  |  |  |
| 會費查詢及收據下載       | ^            |  |  |  |
| 常年會費            |              |  |  |  |
| 專科醫師展延費專科醫師甄審報名 |              |  |  |  |
|                 |              |  |  |  |
| 會議記錄            | $\checkmark$ |  |  |  |
|                 |              |  |  |  |

 $\times$ 

| 費年度    | <u> </u>                    | 總費金額 | 收據下載 |
|--------|-----------------------------|------|------|
| 點選後,   | 「會費查詢及收據下載」<br>會展開「常年會費」、   | 1200 |      |
| 252專利  | 科醫師展延費」、「專                  | 1200 |      |
| 料醫 他費) | 铈甄番報名賀」以及「具<br>用」等選項 。可再各別點 | 1200 |      |
| 選上3    | 述選項後進入各別頁面查                 | 1200 |      |
| 2020   |                             | 1200 |      |

₲ - 會員專區 - 會費查詢及收據下載 - 常年會費

小中大